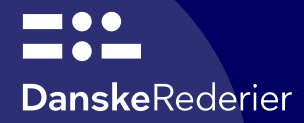

### Barselsindberetning og refusionsanmodning

## Vejledning

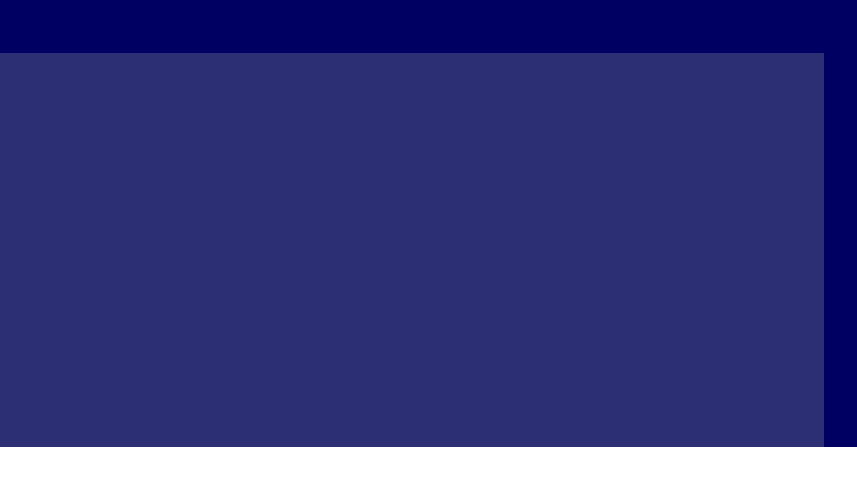

# **Danske**Rederier

| Login                                    | 3  |
|------------------------------------------|----|
| <u>Virksomhedsstyring</u>                | 4  |
| Virksomhedsstyring – Opret ny virksomhed | 5  |
| Brugerstyring                            | 6  |
| Brugerstyring – Opret bruger             | 7  |
| <u>Brugerstyring – Ret bruger</u>        | 8  |
| Barselsindberetning                      | 9  |
| <u>Barselsindberetning – Upload fil</u>  | 10 |
| Barselsindberetning - Kvittering         | 11 |
| Barselsindberetning - Formatkrav         | 12 |
| Barselsrefusion                          | 13 |

### Login

# **Danske**Rederier

| user@danishshipping.dk |                                         |
|------------------------|-----------------------------------------|
| Password               | Log på med e-mail og personligt kodeord |
| Log in                 |                                         |
|                        |                                         |
| Glemt dit password?    |                                         |

### Virksomhedsstyring

| DanskeRederier            | Administration af Dar                               | nske Rederier | Rediger                                                                                                    |
|---------------------------|-----------------------------------------------------|---------------|----------------------------------------------------------------------------------------------------|
| Barsel<br>Feriekort       | Koncerner / Danske Rederier<br>Brugere Virksomheder |               | Der er mulighed for at oprette<br>datterselskaber under koncernen (som altid<br>er moderselskab.<br>Klik på <b>Opret ny Virksomhed</b>             |
| Kompetence                |                                                     |               | Opret ny virksomhed                                                                                                    |
| Administration            | Navn                                                | CVR           | Ansatte Funktioner                                                                                                    |
|                           | Danske Rederier                                     | 67797817      | 0 Rediger                                                                                                    |
|                           |                                                     |               | Der kan redigeres i eksisterende<br>virksomheder, dog ikke på CVR.<br>Klik på <b>Rediger</b> ud for virksomheden og<br>foretage ønskede ændringer. |
| Danish Shipping admin 1 🔺 |                                                     |               |                                                                                                    |

### Virksomhedsstyring – Opret ny virksomhed

| DanskeRede | erie |
|------------|------|

Barsel

Feriekort

Kompetence

Administratio

#### Opret ny virksomhed

| Virksomhedsnavn                 |                                           |
|---------------------------------|-------------------------------------------|
| F.eks. Maersk Line              |                                           |
| CVR                             |                                           |
| F.eks. 12345678                 |                                           |
| Adresse                         |                                           |
| Adresse                         |                                           |
| Postnummer                      |                                           |
| Postnummer                      | Udfyld oplysninger for virksomhed og klik |
| Ву                              | Opret virksomned                          |
| Ву                              |                                           |
| Reg. nr.                        |                                           |
| Reg. nr.                        |                                           |
| Kontonr.                        |                                           |
| Kontonr.                        |                                           |
| SWIFT (Kun ved udenlandsk bank) |                                           |
| SWIFT                           |                                           |
| IBAN (Kun ved udenlandsk bank)  |                                           |
| IBAN                            |                                           |

Danish Shipping admin 1 +

### Brugerstyring

| DanskeRederier | Administration af Danske Rederier |                                     |                      |                                                                                                    |                            |
|----------------|-----------------------------------|-------------------------------------|----------------------|----------------------------------------------------------------------------------------------------|----------------------------|
| Barsel         | Koncerner / Danske Rederier       |                                     |                      | Tilknyt nye brugere til virksomhed, klik<br>Opret ny bruger                                             |                            |
| Feriekort      | Brugere Virksomheder              |                                     |                      |                                                                                                    |                            |
| Kompetence     |                                   |                                     |                      |                                                                                                    | Opret ny bruger            |
| Administration | Navn                              | Email                               | Brugerrolle          | Sidst logget ind                                                                                        | Funktioner                 |
|                | Mail tester                       | test-xx31p1pv4@srv1.mail-tester.com | Koncernadministrator |                                                                                                    | Rediger                    |
|                | Administration                    | administration@danishshipping.dk    | Sagsbehandler        | 1                                                                                                    | Rediger                    |
|                | Maj                               | she.was.a.mau.mau@gmail.com         | Sagsbehandler        | 04-12-2020                                                                                              | Rediger                    |
|                |                                   |                                     |                      |                                                                                                    |                            |
|                |                                   |                                     |                      | Der kan redigeres i eksiste<br>brugere<br>Klik på <b>Rediger</b> ud for bru<br>foretage ønskede ændring | erende<br>geren og<br>jer. |

Danish Shipping admin 1 🔺

•

### **Brugerstyring – Opret bruger**

| <b>Danske</b> Rederier | - |
|------------------------|---|

#### Send invitation til en ny bruger

Koncerner / Danske Rederier / Send invitation til en ny bruger

Send mail

| Ba | rse |  |
|----|-----|--|
|    |     |  |
|    |     |  |

Feriekort

Kompetence

Administration

| 2 |   |
|---|---|
|   |   |
|   |   |
|   | ß |

Udfyld oplysninger om kollega der skal have rettighed til at bruge systemet.

Vælg brugerrollen **Sagsbehandler** og klik **Send mail** og der vil blive sendt en invitation til rette vedkommende som nu kan bruge systemet

Danish Shipping admin 1 +

### **Brugerstyring – Ret Bruger**

| =:_                                                                                                    | Kontaktoplysninger               |                                                                                                 |
|----------------------------------------------------------------------------------------------------|----------------------------------|-------------------------------------------------------------------------------------------------|
| DanskeRederier                                                                                                  | Navn                             |                                                                                                 |
|                                                                                                    | Administration                   |                                                                                                 |
| Barsel                                                                                                    | Email                            |                                                                                                 |
| Feriekort                                                                                                    | administration@danishshipping.dk |                                                                                                 |
| Competence                                                                                                    | Telefon                          | Ret informationer eller brugerrolle (dog ikke<br>muligt at rette Email, tilknyt medarbejder til |
| Administration                                                                                                  | 26745915                         | virksomheder eller slet bruger                                                                  |
| 1999 (1999 (1999) (1999) (1999) (1999) (1999) (1999) (1999) (1999) (1999) (1999) (1999) (1999) (1999) (1999) (1 | Brugerrolle                      |                                                                                                 |
|                                                                                                    | Sagsbehandler 🗸                  |                                                                                                 |
|                                                                                                    | ☑ Danske Rederier                |                                                                                                 |
|                                                                                                    | Gem Bruger Slet                  |                                                                                                 |
|                                                                                                    |                                  |                                                                                                 |
|                                                                                                    |                                  |                                                                                                 |
|                                                                                                    |                                  |                                                                                                 |
|                                                                                                    |                                  |                                                                                                 |
|                                                                                                    |                                  |                                                                                                 |
|                                                                                                    |                                  |                                                                                                 |
|                                                                                                    |                                  |                                                                                                 |
|                                                                                                    |                                  |                                                                                                 |
|                                                                                                    |                                  |                                                                                                 |
|                                                                                                    |                                  |                                                                                                 |
|                                                                                                    |                                  |                                                                                                 |
| Danish Shipping admin 1 🔺                                                                                       |                                  |                                                                                                 |
|                                                                                                    |                                  |                                                                                                 |
|                                                                                                    |                                  |                                                                                                 |

### Barselsindberetning

| DanskeRederier | Du er nu logget ind. |                |                              |                                                                                |                         |  |
|----------------|----------------------|----------------|------------------------------|--------------------------------------------------------------------------------|-------------------------|--|
|                | Barsel               |                |                              |                                                                                |                         |  |
| Barsel         |                      |                |                              |                                                                                |                         |  |
| Feriekort      | Kvartaler Refusion   | er             |                              |                                                                                |                         |  |
| Kompetence     | Kvartaler            |                |                              |                                                                                |                         |  |
|                | Kvartal              | Indberetninger | Deadline                     | Status                                                                         | Funktioner              |  |
|                | Q3-2020              | 1/5            | 10-10-2020                   | Åben                                                                           | Vis                     |  |
|                |                      |                |                              |                                                                                |                         |  |
|                |                      |                | Når et<br>indbere<br>virksor | kvartal er åbent, er det<br>ette barsel for de enkelt<br>nheder under Koncerne | muligt at<br>e<br>n.    |  |
|                |                      |                | Klik på<br>virksor           | n Vis og vælg efterfølger<br>nhed der ønskes at indl                           | nde den<br>perettes for |  |

### Barselsindberetning

| <b>Danske</b> Rederier | Upload CSV-fil                                                              |                      |                                        |                  |           |                       |        |
|------------------------|-----------------------------------------------------------------------------|----------------------|----------------------------------------|------------------|-----------|-----------------------|--------|
|                        | Vælg fil Der er ikke valgt nogen fil                                        |                      |                                        |                  |           |                       |        |
| Barsel                 | Upload fil                                                                  | 💿 Open               |                                        |                  |           |                       | ×      |
| Feriekort              |                                                                             | ← → × ↑ 📕 > Thi      | s PC > Home (mb.ruffing) (H:) > Indber | etninger         | ~ Ö       | Search Indberetninger | م      |
| Kompetence             |                                                                             | Organize 👻 New folde | r                                      |                  |           |                       | . ?    |
|                        |                                                                             | This PC              | Name                                   | Date modified    | Туре      | Size                  |        |
|                        | Klik <b>Vælg fil</b> vælg fil fra<br>filbibliotek og klik <b>Upload fil</b> | Desktop              | DanskeRederjer_3Q20.csv                | 03-12-2020 11:22 | Microsoft | Excel Co 1 KB         | Í      |
|                        | If filformat                                                                | Documents            |                                        |                  |           |                       |        |
|                        | JI. IIIOITIAL                                                               | ) Music              |                                        |                  |           |                       |        |
|                        |                                                                             | Fictures             |                                        |                  |           |                       |        |
|                        |                                                                             | Videos               |                                        |                  |           |                       |        |
|                        |                                                                             | Local Disk (C:)      |                                        |                  |           |                       |        |
|                        |                                                                             | Vice (mb.rumin       |                                        |                  |           |                       |        |
|                        |                                                                             | Media Drev (M:)      |                                        |                  |           |                       |        |
|                        |                                                                             | 😴 Program (P:) 🗸     |                                        |                  |           |                       |        |
|                        |                                                                             | File <u>n</u> am     | e: DanskeRederier_3Q20.csv             |                  | Ŷ         | Alle filer (*.*)      | ~      |
| Maj DR Admin 🔺         |                                                                             |                      |                                        |                  |           | <u>O</u> pen +        | Cancel |

### Barselsindberetning

DanskeRederier

Barsel

Feriekort

Kompetence

#### **Kvittering**

Vi har modtaget din indberetning. Hvis du har opdaget en fejl i din indberetning, kan du redigere den frem til den 24-10-2020

| Opsummering            |                                 |                                                                              |
|------------------------|---------------------------------|------------------------------------------------------------------------------|
| Virksomhed:            | Danske Rederier                 |                                                                              |
| Kvartal:               | Q3-2020                         |                                                                              |
| Dato for indberetning: | 10-10-20                        |                                                                              |
| Medarbejdere:          | 3                               | Når filen er korrekt uploadet dannes en kvittering som sendes på mail og kan |
| Betalingsdato:         | 24-10-2020                      | udskrives direkte.                                                           |
| FI-kode:               | +71< 000002020300022 +80310781< |                                                                              |
| Bilagsnummer:          | 202030002                       |                                                                              |
| l alt til indbetaling: | 600.0                           |                                                                              |

Udskriv kvittering

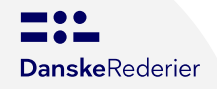

# Barselsindberetning: Formatkrav CSV (UTF-8)

Eksempel (i kommasepareret liste)

cpr;first\_name;last\_name;amount;register;atp 010280-3762;Sam;Petersen;450,00;DAS;284,00 010280-3763;Alice;Petersen;450,00;LAND;284,00 010280-3764;Benny;Petersen;450,00;DIS;284,00

Eksempel (i kolonner)

| cpr         | first_name | last_name | amount | register | atp                   |
|-------------|------------|-----------|--------|----------|-----------------------|
| 010280-3762 | Sam        | Petersen  | 450,00 | DAS      | 284, <mark>0</mark> 0 |
| 010280-3763 | Alice      | Petersen  | 450,00 | LAND     | 284,00                |
| 010280-3764 | Benny      | Petersen  | 450,00 | DIS      | 284 <mark>,</mark> 00 |

### Barselsrefusion

| DanskeRederier                    | Barsel                                                                                                    |
|-----------------------------------|----------------------------------------------------------------------------------------------------|
| Barsel<br>Feriekort<br>Kompetence | Kvartaler Refusioner   Barselsrefusioner Ny anmodning om barselsrefusion   Virksomhed Status Godkendelsesdato (fra) Godkendelsesdato (til)   Vælg Virksomhed Vælg status dd-mm-åååå I Filtrer   Sagsnummer CPR-nr. Navn Virksomhed Status Godkendelsesdato |
|                                   | Opret anmodning om barselsrefusion ved at<br>klikke på <b>Ny anmodning om</b><br><b>barselsrefusion</b>                                                                                                    |

### Barselsrefusion

=::

Barsel

Feriekort

Kompetence

Maj DR Admin 🔺

**Danske**Rederier

| Medarbejder                                                                                       |   |                                                                                                    |  |
|---------------------------------------------------------------------------------------------------|---|----------------------------------------------------------------------------------------------------|--|
| CPR-nr.                                                                                           |   | Udfyld CPR nr.                                                                                                  |  |
| CPR-nr.                                                                                           |   | Der kan kun ansøges for ansatte der er<br>indberettet på                                                        |  |
| Refusionsfaktor                                                                                   |   |                                                                                                    |  |
| Refusionsfaktor                                                                                   |   |                                                                                                    |  |
| 100,0%                                                                                            | ~ | Refusionsfaktor beregnes på baggrund af indberettet data på pågældende ansatte                                  |  |
|                                                                                                   |   |                                                                                                    |  |
| Termin eller fødselsdato<br>dd-mm-åååå                                                            |   | Indtast forventet terminsdato                                                                                   |  |
| Termin eller fødselsdato<br>dd-mm-åååå<br>Lønforhold                                              |   | Indtast forventet terminsdato                                                                                   |  |
| Termin eller fødselsdato<br>dd-mm-åååå<br>Lønforhold<br>Lønperiode                                |   | Indtast forventet terminsdato                                                                                   |  |
| Termin eller fødselsdato<br>dd-mm-åååå<br>Lønforhold<br>Lønperiode<br>Månedligt                   | - | Indtast forventet terminsdato<br>Indtast lønperiode, <i>Månedligt, 14-dage, uge</i><br><i>eller timebaseret</i> |  |
| Termin eller fødselsdato<br>dd-mm-åååå<br>Lønforhold<br>Lønperiode<br>Månedligt<br>Løn i perioden |   | Indtast forventet terminsdato<br>Indtast lønperiode, <i>Månedligt, 14-dage, uge</i><br><i>eller timebaseret</i> |  |

w

.

### Barselsrefusion

|                 | Ugentlig arbejdstid                                                       |             |                                                              |  |
|-----------------|---------------------------------------------------------------------------|-------------|--------------------------------------------------------------|--|
| Danske Rederier | Ugentlig arbejdstid                                                       |             | Indtast ugentlig arbejdstid i valgte periode                 |  |
|                 | Orlov                                                                     |             |                                                              |  |
| Barsel          | Orlovstype                                                                |             |                                                              |  |
| Feriekort       | Graviditetsorlov (20 dage)                                                | ~           | Indtast orlovsperioder, der kan oprettes så                  |  |
| Kompetence      | Fra                                                                       |             | mange som ønsket<br>Nedenstående orlovstyper er tilgængelige |  |
|                 | dd-mm-åååå                                                                |             | - Graviditetsorlov<br>- Barselsorlov                         |  |
|                 | Til og med                                                                |             | - Fædreorlov                                                 |  |
|                 | dd-mm-åååå                                                                |             | - Forældreorlov – far                                        |  |
|                 | Tilføj ny orlov                                                           | Fjern orlov | - Forældreorlov – medmor<br>- Sorgorlov<br>- Adoptionsorlov  |  |
|                 | Dokumentationer<br>Dokumentationer Vælg filer Der er ikke valgt nogen fil |             | Indsæt dokumentation ved upload af fil                       |  |

Maj DR Admin 🔺

Godkend og indsend

Klik Godkend og indsend Det er også muligt at vente med at indsende

v

.